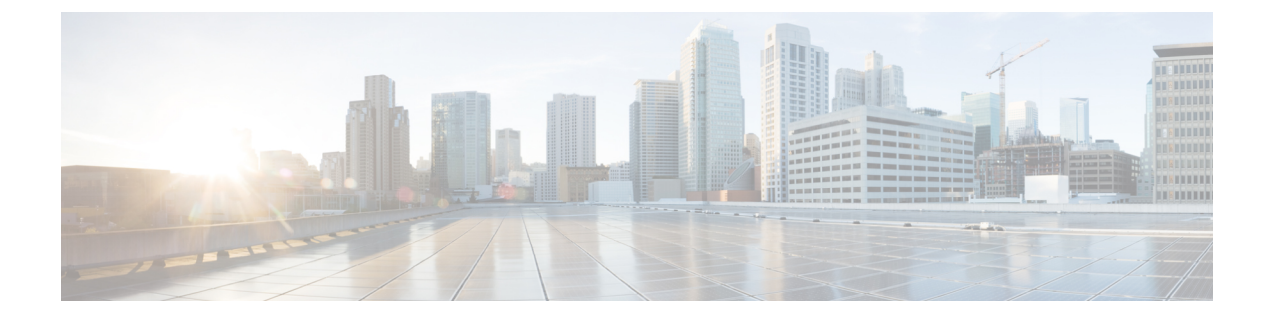

# ソフトウェアの新規インストール

アップグレードできない場合、またはアップグレードしない場合は、メジャーリリースを新規 インストールできます。

パッチ用のインストールパッケージは提供していません。特定のパッチを実行するには、適切 なメジャーリリースをインストールしてからパッチを適用してください。

- •新規インストールの決定 (1ページ)
- ・新規インストールに関するガイドラインと制約事項(3ページ)
- •スマートライセンスの登録解除 (6ページ)
- •インストール手順(8ページ)

## 新規インストールの決定

次の表を使用して、新規インストール(再イメージ化とも呼ばれます)する必要がある場合の シナリオを特定します。Firepower デバイスでは、これらのすべてのシナリオ(ローカルとリ モート間のデバイス管理の切り替えを含む)では、デバイス設定が失われることに注意してく ださい。

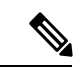

(注) 管理の再イメージ化または切り替えを行う前に、ライセンスの問題に対処してください。Cisco Smart Licensing を使用している場合は、孤立した権限付与の発生を防ぐために、Cisco Smart Software Manager (CSSM)から手動で登録解除することが必要になる場合があります。これら が生じると再登録できない場合があります。

表1:シナリオ:新規インストールが必要ですか。

| シナリオ                                                         | ソリューション                                                                                                    | Cisco Smart Licensing                                                                         |
|--------------------------------------------------------------|----------------------------------------------------------------------------------------------------|-----------------------------------------------------------------------------------------------|
| FMCで管理されているデ<br>バイスをより古い<br>Firepower バージョンから<br>アップグレードします。 | 古いバージョンからのアップグレードパスには中間バージョンが含まれる場合があります。特に、<br>FMCとデバイスのアップグレードを交互に行う必要がある大規模展開の環境では、この複数の手順の<br>プロセスを完了するために時間がかかる場合があります。<br>この時間を短縮するために、アップグレードする代わりに、古いデバイスを再イメージ化することがで | FMCからデバイスを削除すると、デバ<br>イスが登録解除されます。デバイスを<br>再度追加した後、ライセンスを再割り<br>当てします。                        |
|                                                              | さょす。<br>1. FMC からデバイスを削除します。                                                                                                    |                                                                                               |
|                                                              | <ol> <li>FMC のみをターゲット バージョンにアップグレードします。</li> </ol>                                                                                                    |                                                                                               |
|                                                              | 3. デバイスを再イメージ化します。                                                                                                    |                                                                                               |
|                                                              | 4. デバイスを FMC に再度追加します。                                                                                                    |                                                                                               |
| FTD 管理を FDM から<br>FMC(ローカルからリ<br>モート)に変更します。                 | <b>configure manager</b> CLI コマンドを使用します。<br>『Cisco Firepower Threat Defense コマンド リファレ<br>ンス』を参照してください。                                                                         | 管理を切り替える前に、デバイスを登<br>録解除します。デバイスを FMC に追<br>加した後、ライセンスを再割り当てし<br>ます。                          |
| FTD 管理を FMC から<br>FDM (リモートからロー<br>カル) に変更します。               | <b>configure manager</b> CLI コマンドを使用します。<br>『Cisco Firepower Threat Defense コマンド リファレ<br>ンス』を参照してください。                                                                         | FMCからデバイスを削除し、デバイス<br>を登録解除します。FDMを使用して再<br>登録します。                                            |
|                                                              | <b>例外</b> :デバイスが実行中であるか、バージョン6.0.1<br>からアップグレードされています。この場合は、再<br>イメージ化します。                                                                                                    |                                                                                               |
| ASDM と FMC 間の<br>ASA FirePOWER 管理を<br>変更します。                 | 他の管理方法の使用を開始します。                                                                                                    | クラシック ライセンスについては、<br>セールス担当者にお問い合わせくださ<br>い。ASA FirePOWER ライセンスは、<br>特定のマネージャに関連付けられてい<br>ます。 |
| ASA FirePOWER を同じ<br>物理デバイス上のFTDに<br>置き替えます。                 | 再イメージ化します。                                                                                                    | クラシック ライセンスをスマート ラ<br>イセンスに変換します。『Firepower<br>Management Center 構成ガイド』を参照<br>してください。         |

| シナリオ                                  | ソリューション                                                                                      | Cisco Smart Licensing                                                                                                    |
|---------------------------------------|----------------------------------------------------------------------------------------------|----------------------------------------------------------------------------------------------------|
| NGIPSvをFTDvに置き換<br>えます。               | 再イメージ化します。                                                                                   | 新しいスマート ライセンスについて<br>は、セールス担当者にお問い合わせく<br>ださい。                                                                                                    |
| FDM を使用した FTD<br>パッチをアンインストー<br>ルします。 | 再イメージ化します。<br>FDM 展開環境では、パッチをアンインストールす<br>ることはできません。                                         | 再イメージ化する前に、デバイスを登<br>録解除します。その後、再登録しま<br>す。                                                                                                    |
| 以前のメジャーリリース<br>に戻ります。                 | 再イメージ化します。<br>メジャーアップグレードはアンインストールできま<br>せん。可能であれば、バックアップから復元しま<br>す。                        | 再イメージ化を行う前に登録を解除し<br>ないでください。また、FMCからデバ<br>イスを削除しないでください。これを<br>行った場合は、復元後に再度登録を解<br>除してから再登録する必要がありま<br>す。<br>代わりに、バックアップを実行した後<br>に行われたライセンス変更を元に戻し<br>ます。復元が完了したら、ライセンス<br>を再設定します。ライセンスの競合や<br>孤立した権限付与に気付いた場合は、<br>Cisco TAC にお問い合わせください。 |
| 障害が発生した FMCを<br>バックアップから復元し<br>ます。    | RMA のシナリオでは、工場出荷時の初期状態の設<br>定での交換になります。ただし、交換がすでに設定<br>されている場合は、復元する前に再イメージ化する<br>ことをお勧めします。 | 再イメージ化を行う前に登録を解除し<br>ないでください。また、FMCからデバ<br>イスを削除しないでください。これを<br>行った場合は、復元後に再度登録を解<br>除してから再登録する必要がありま<br>す。<br>代わりに、バックアップを実行した後<br>に行われたライセンス変更を元に戻し<br>ます。復元が完了したら、ライセンス<br>を再設定します。ライセンスの競合や<br>孤立した権限付与に気付いた場合は、<br>Cisco TAC にお問い合わせください。 |

# 新規インストールに関するガイドラインと制約事項

これらの一般的なガイドラインと警告は、再イメージ化に適用されます。

#### 以前のメジャー バージョンへの Firepower 2100 シリーズ デバイスの再イメージ化

Firepower2100 シリーズ デバイスの完全な再イメージ化を実行することを推奨します。消去設定方式を使用すると、Firepower Threat Defense ソフトウェアに加えて、FXOS が復元しない場合があります。この場合、特にハイアベイラビリティ展開では、障害が発生する可能性があります。

詳細については、『Cisco FXOS トラブルシューティングガイド (Firepower Threat Defense を実行している Firepower 1000/2100 シリーズ向け)』に記載されている再イメージ化の手順を参照してください。

#### 再イメージ化チェックリスト

再イメージ化によって、システムパスワードを含むほとんどの設定が工場出荷時の初期状態に 戻ります。このチェックリストは、一般的な再イメージ化の問題を回避できるアクションを示 しています。ただし、このリストは包括的なものではありません。詳細な手順については、該 当する設置ガイド(「インストール手順(8ページ)」)を参照してください。

#### 表 2: Firepower 再イメージ化チェックリスト

| √ | アクション                        | 詳細                                                                                                    |
|---|------------------------------|----------------------------------------------------------------------------------------------------|
|   | アプライアンスへの<br>アクセスを確認しま<br>す。 | アプライアンスに物理的にアクセスできない場合、再イメージ化<br>プロセスによって管理ネットワークの設定を維持できます。これ<br>により、再イメージ化した後、アプライアンスに接続して、初期<br>設定を実行できます。ネットワーク設定を削除する場合は、アプ<br>ライアンスへの物理的アクセスまたはLights-Out管理(LOM)ア<br>クセスが必要です。LOMは限定されたアプライアンスのみでサ<br>ポートされており、すでに設定されている必要があることに注意<br>してください。 |
|   |                              | (注) 以前のメジャーバージョンに再イメージ化すると、ネッ<br>トワーク設定が自動的に削除されます。このようなまれ<br>なケースでは、物理的アクセスまたはLOM アクセスが<br>必要です。                                                                                                    |
|   |                              | デバイスに関して、ユーザの位置からのトラフィックがデバイス<br>の管理インターフェイスにアクセスするためにデバイス自体を通<br>過する必要がないことを確認してください。FMC展開では、デバ<br>イスを経由せずに FMC 管理インターフェイスにアクセスできる<br>必要もあります。                                                                                                    |

| $\checkmark$ | アクション                  | 詳細                                                                                                    |
|--------------|------------------------|----------------------------------------------------------------------------------------------------|
|              | バックアップを実行<br>します。      | 再イメージ化の前に Firepower アプライアンスをバックアップし<br>ます(サポートされている場合)。                                                                                                    |
|              |                        | 再イメージ化してアップグレードする必要がない場合、バージョ<br>ンの制約により、バックアップを使用して古い設定をインポート<br>できないことに注意してください。設定は手動で再作成する必要<br>があります。                                                                                                    |
|              |                        | <ul> <li>注意 Firepower アプライアンスを安全なリモートロケーションにバックアップし、正常に転送が行われることを確認することを強くお勧めします。再イメージ化によって、システムパスワードを含むほとんどの設定が工場出荷時の初期状態に戻ります。アプライアンスに残っているすべてのバックアップが削除されます。特に、バックアップファイルは暗号化されていないため、不正アクセスを許可しないでください。バックアップファイルが変更されていると、復元プロセスは失敗します。</li> <li>バックアップと復元は、複雑なプロセスになる可能性があります。手順をスキップしたり、セキュリティやライセンスの問題を無視しないでください。誤りを避けるには、注意深い計画と準備が役立ちます。バックアップと復元の要件、ガイドライン、制限事項、およびベストプラクティスの詳細については、ご使用のFirepower 製品のコンフィギュレーションガイドを参照してください。</li> </ul> |
|              | FMC管理からデバイ<br>スを削除します。 | 再イメージ化されたアプライアンスを手動で設定する予定がある<br>場合は、再イメージ化する前に、リモート管理からデバイスを削<br>除します。                                                                                                    |
|              |                        | •FMCを再イメージ化する場合は、すべてのデバイスを管理から削除します。                                                                                                    |
|              |                        | <ul> <li>単一のデバイスを再イメージ化するか、またはリモートから<br/>ローカルでの管理に切り替える場合は、その単一のデバイス<br/>を削除します。</li> </ul>                                                                                                    |
|              |                        | FMC または FTD デバイスの再イメージ化後にバックアップから<br>復元する場合は、デバイスをリモート管理から削除する必要はあ<br>りません。                                                                                                    |

| $\checkmark$ | アクション               | 詳細                                                                                                    |
|--------------|---------------------|----------------------------------------------------------------------------------------------------|
|              | ライセンスの問題に<br>対処します。 | Firepowerアプライアンスを再イメージ化する前に、ライセンスの<br>問題に対処してください。                                                                                                    |
|              |                     | 状況により、Cisco Smart Software Manager からの登録解除が必要<br>になります。また場合によっては、新しいライセンスについて<br>セールス担当者に問い合わせる必要があります。シナリオに応じ<br>て必要な操作を決定するには、「新規インストールの決定」を参<br>照してください。 |
|              |                     | ライセンスの詳細については、次を参照してください。<br>• Cisco Firepower System Feature Licenses Guide                                                                                |
|              |                     | <ul> <li>Frequently Asked Questions (FAQ) about Firepower Licensing</li> <li>設定ガイドのライセンスの章</li> </ul>                                                       |

### スマート ライセンスの登録解除

Firepower Threat Defense デバイスは、ローカル(Firepower Device Manager)またはリモート (Firepower Management Center) で管理されているかどうかに関係なく、Cisco Smart Licensing を使用します。ライセンス供与された機能を使用するには、Cisco Smart Software Manager (CSSM) で登録する必要があります。後で再イメージ化または管理の切り替えを行うことに した場合は、孤立した権限付与を発生させないように登録を解除する必要があります。これら が生じると再登録できない場合があります。

(注) FMCをバックアップから復元する必要がある場合は、再イメージ化の前に登録を解除しないでください。また、FMCからデバイスを削除しないでください。代わりに、バックアップを実行した後に行われたライセンス変更を元に戻します。復元が完了したら、ライセンスを再設定します。ライセンスの競合や孤立した権限付与に気付いた場合は、Cisco TAC にお問い合わせください。

登録を解除すると、仮想アカウントからアプライアンスが削除され、関連付けられたライセン スが解放されるため、ライセンスを再割り当てできるようになります。アプライアンスを登録 解除すると、適用モードになります。アプライアンスの現在の設定とポリシーはそのまま機能 しますが、変更を加えたり展開したりすることはできません。

次の操作を行う前に、CSSM から手動で登録解除します。

- FTD デバイスを管理する Firepower Management Center を再イメージ化する。
- FDM によってローカルで管理されている Firepower Threat Defense デバイスを再イメージ 化する。
- Firepower Threat Defense デバイスを FDM から FMC 管理に切り替える。

FMC からデバイスを削除すると、CSSM から自動的に登録解除されます。これにより、次のことが可能になります。

- •FMC によって管理されている Firepower Threat Defense デバイスを再イメージ化する。
- Firepower Threat Defense デバイスを FMC から FDM 管理に切り替える。

上記の2つのケースでは、FMCからデバイスを削除すると、デバイスが自動的に登録解除されます。FMCからデバイスを削除すれば、手動で登録解除する必要はありません。

ヒント NGIPS デバイスのクラシック ライセンスは、特定のマネージャ(ASDM/FMC)に関連付けら れており、CSSMを使用して制御されません。クラシックデバイスの管理を切り替える場合、 または NGIPS 展開から FTD 展開に移行する場合は、セールス担当者にお問い合わせくださ い。

### の登録解除 Firepower Management Center

バックアップから復元する予定がない限り、再イメージ化する前に、CSSM から Firepower Management Center の登録を解除してください。これは、管理対象の Firepower Threat Defense デバイスの登録も解除します。

FMCが高可用性に設定されている場合、ライセンスの変更が自動的に同期されます。他のFMC の登録を解除する必要はありません。

- ステップ1 Firepower Management Center にログインします。
- ステップ2 [システム (System)]>[ライセンス (Licenses)]>[スマートライセンス (Smart Licenses)]を選択しま す。
- **ステップ3** [Smart License Status] の横の 停止記号( 🧶 ) をクリックします。
- ステップ4 警告し、登録を解除することを確認します。

### を使用した FTD デバイスの登録解除 FDM

再イメージ化するか、またはリモート(FMC)管理に切り替える前に、ローカルの管理対象 Firepower Threat Defense デバイスの登録を Cisco Smart Software Manager から解除します。

- ステップ1 Firepower Device Manager にログインします。
- ステップ2 [デバイス (Device)]をクリックし、[スマートライセンス (Smart License)]のサマリーで[設定の表示 (View Configuration)]をクリックします。
- ステップ3 歯車ドロップダウンリストから[デバイスの登録解除(Unregister Device)]を選択します。

ステップ4 警告し、登録を解除することを確認します。

## インストール手順

リリースノートにはインストール手順は含まれていません。代わりに、次のドキュメントのい ずれかを参照してください。インストールパッケージはシスコサポートおよびダウンロードサ イト から入手できます。

表 3: Firepower Management Center のインストール手順

| FMC プラットフォーム       | ガイド                                                                                       |
|--------------------|-------------------------------------------------------------------------------------------|
| FMC 1000、2500、4500 | Cisco Firepower Management Center 1000, 2500, and 4500 Getting Started<br>Guide           |
| FMC 750、1500、3500  | Cisco Firepower Management Center 750, 1500, 2000, 3500 and 4000<br>Getting Started Guide |
| FMC 2000、4000      |                                                                                           |
| FMCv               | Cisco Firepower Management Center Virtual 入門ガイド                                           |

表 4: Firepower Threat Defense のインストール手順

| FTD プラットフォーム                | ガイド                                                                                       |
|-----------------------------|-------------------------------------------------------------------------------------------|
| Firepower 2100 シリーズ         | Cisco ASA and Firepower Threat Defense Reimage Guide                                      |
|                             | Cisco FXOS トラブルシューティングガイド(Firepower Threat<br>Defense を実行している Firepower 1000/2100 シリーズ向け) |
| Firepower 4100/9300<br>シャーシ | Cisco Firepower 4100/9300 FXOS Configuration Guides:イメージ管理に関する章                           |
|                             | Cisco Firepower 4100 スタートアップガイド                                                           |
|                             | Cisco Firepower 9300 Getting Started Guide                                                |
| ASA 5500-X シリーズ             | Cisco ASA and Firepower Threat Defense Reimage Guide                                      |
| ISA 3000                    | Cisco ASA and Firepower Threat Defense Reimage Guide                                      |
| FTDv: VMware                | Cisco Firepower Threat Defense Virtual for VMware Getting Started Guide                   |
| FTDv: KVM                   | Cisco Firepower Threat Defense Virtual for KVM スタートアップガイド                                 |
| FTDv : AWS                  | Cisco Firepower Threat Defense Virtual for the AWS Cloud スタート<br>アップガイド                   |

| FTD プラットフォーム | ガイド                                                                              |
|--------------|----------------------------------------------------------------------------------|
| FTDv : Azure | Cisco Firepower Threat Defense Virtual クイック スタート ガイド<br>(Microsoft Azure クラウド向け) |

### 表 5: FirePOWER 7000/8000 シリーズ、NGIPSv および ASA FirePOWER のインストール手順

| NGIPS プラットフォーム      | ガイド                                                                                                    |
|---------------------|----------------------------------------------------------------------------------------------------|
| Firepower 7000 シリーズ | Cisco Firepower 7000 Series Getting Started Guide : <i>Restoring a Device</i><br>to Factory Defaults                                                           |
| Firepower 8000 シリーズ | Cisco Firepower 8000 Series Getting Started Guide : Restoring a Device<br>to Factory Defaults                                                                  |
| NGIPSv              | Cisco Firepower NGIPSv Quick Start Guide for VMware                                                                                                    |
| ASA FirePOWER       | Cisco ASA and Firepower Threat Defense Reimage Guide<br>ASDM Book 2: Cisco ASA Series Firewall ASDM Configuration Guide :<br>Managing the ASA FirePOWER Module |

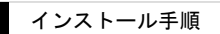